MANUAL DE USUARIO

# PLATAFORMA INTEGRADA DE

## LA ENTIDAD DE REGISTRO

**Acceso al Sistema** 

**PRIMERA VERSIÓN** 

## Contenido

| I.   | OB.                               | JETIVO    |                                                                           | 2  |  |
|------|-----------------------------------|-----------|---------------------------------------------------------------------------|----|--|
| II.  | REQUERIMIENTOS.                   |           |                                                                           |    |  |
| III. | DESCRIPCIÓN DE LOS PROCEDIMIENTOS |           |                                                                           |    |  |
|      | 3.1.                              | Acceso a  | la Plataforma Integrada de la Entidad de Registro.                        | 2  |  |
|      |                                   | 3.1.1.    | Acceso con Certificado Digital                                            | 3  |  |
|      |                                   | 3.1.2.    | Acceso con Usuario y Contraseña                                           | 6  |  |
|      |                                   | 3.1.3.    | Acceso con Huella Dactilar – Solo para usuarios de nacionalidad Peruana 1 | 11 |  |
|      | 3.2.                              | Cerrar Se | sión1                                                                     | 15 |  |

## PLATAFORMA INTEGRADA DE LA ENTIDAD DE REGISTRO

## I. OBJETIVO.

El presente manual tiene como objetivo orientar al Representante del Titular y Suscriptores en el uso de su cuenta de usuario de la Plataforma Integrada de la Entidad de Registro, en adelante PIER, así como la gestión de los Certificados Digitales de la Entidad.

## II. REQUERIMIENTOS.

Para poder acceder a la PIER, se deberá contar con una de las 3 formas de acceso disponibles: Certificado Digital, Usuario y contraseña o Huella dactilar. Para el uso de su cuenta de usuario, es recomendable, como mínimo lo siguiente:

- Una PC con acceso a internet, sistema operativo Windows 7 de 32 o 64 bits.
- Navegador Internet Explorer 9.0 o superior.
- Adobe Acrobat 9.0 o superior para visualizar archivos PDF.

El contenido de este manual puede verse sometido a modificación / actualización.

## **III. DESCRIPCIÓN DE LOS PROCEDIMIENTOS.**

La Plataforma Integrada de la Entidad de Registro – Modulo del Representante de la Entidad, es una herramienta que permitirá una gestión eficiente y eficaz gestión de los Certificados Digitales de las Entidades de la administración pública los cuales son solicitados a la Entidad de Registro y Verificación para el Estado Peruano (EREP), permitiendo brindar un servicio de calidad y seguridad.

Además debe garantizar la integridad, autenticidad y confidencialidad de la información, siguiendo para ello los lineamientos de la Política de Seguridad y Plan de Seguridad de la EREP, asimismo los Lineamientos de Seguridad de la Información del RENIEC; respetando las normas de privacidad para el manejo de toda la información.

#### 3.1. Acceso a la Plataforma Integrada de la Entidad de Registro.

Para ingresar al sistema se debe ser usuario del sistema y contar con al menos una de las formas de acceso: Certificado Digital, Huella Dactilar y Usuario y Contraseña:

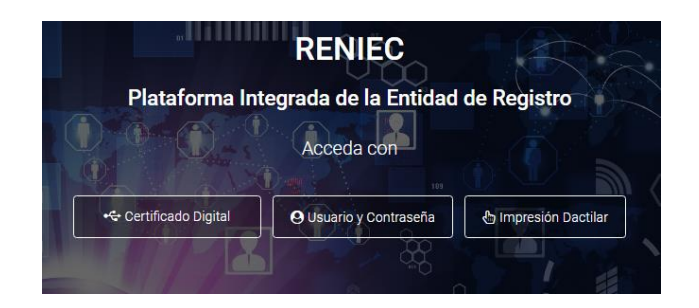

## 3.1.1. Acceso con Certificado Digital.

Debemos elegir acceder al sistema con Certificado Digital, tal como se visualiza en la siguiente pantalla:

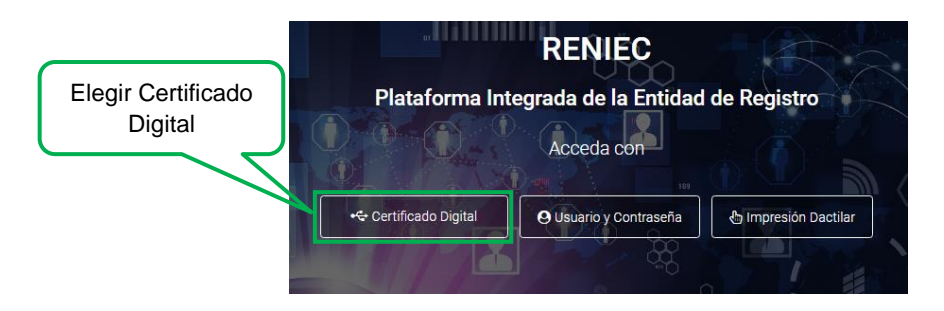

Se visualizara la siguiente pantalla:

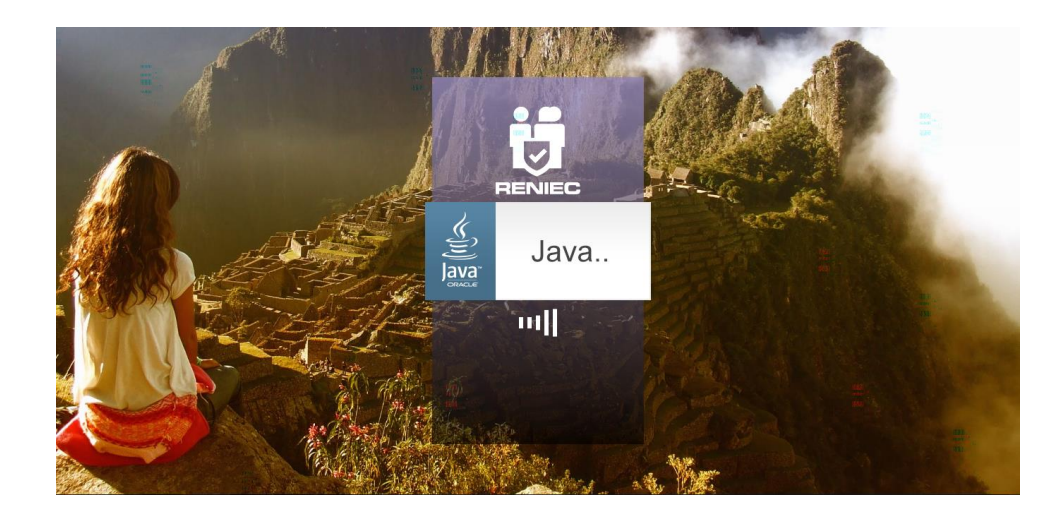

A continuación se mostrara un mensaje para ejecutar la aplicación que nos permitirá acceder mediante Certificado Digital, dar click en Ejecutar para continuar:

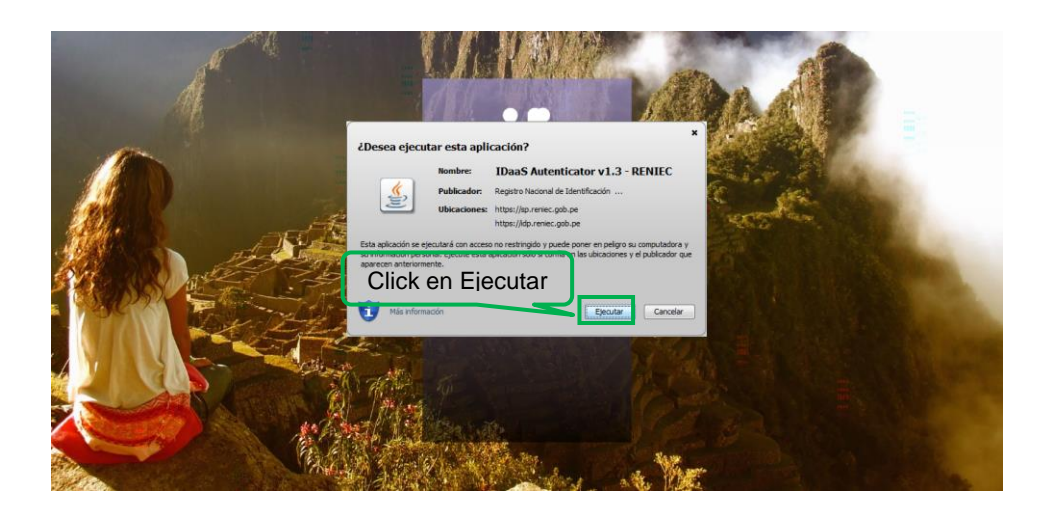

Seguidamente debemos elegir el Certificado Digital con el que accederemos:

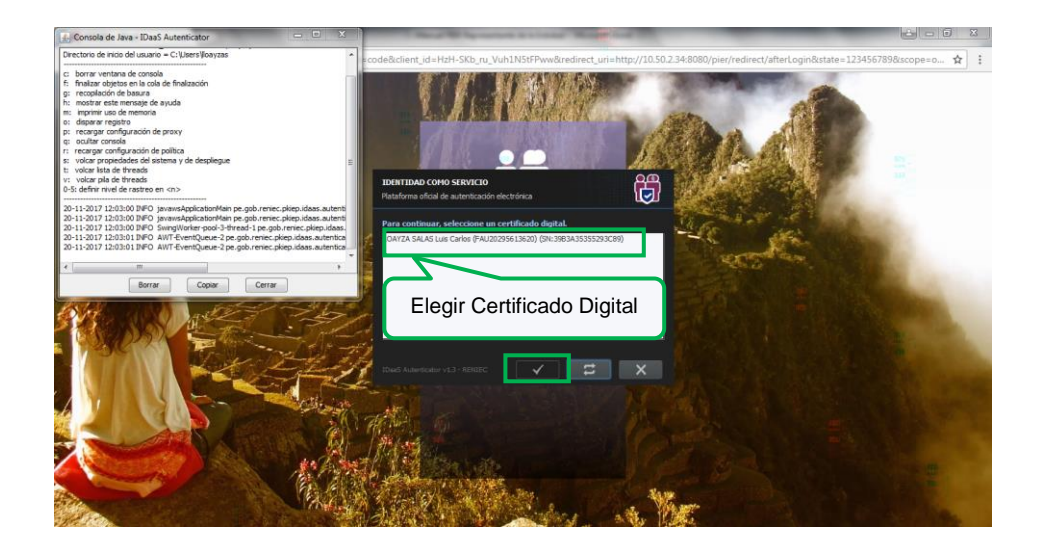

A continuación debemos ingresar el PIN o Password de acceso al Certificado Digital:

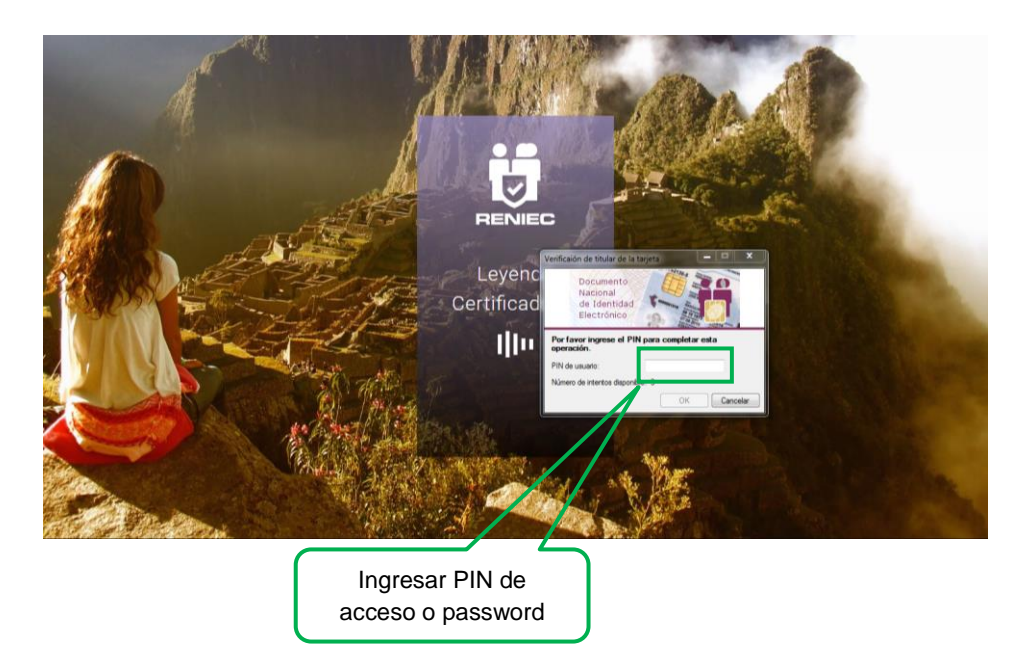

Seguidamente se visualizara la siguiente pantalla:

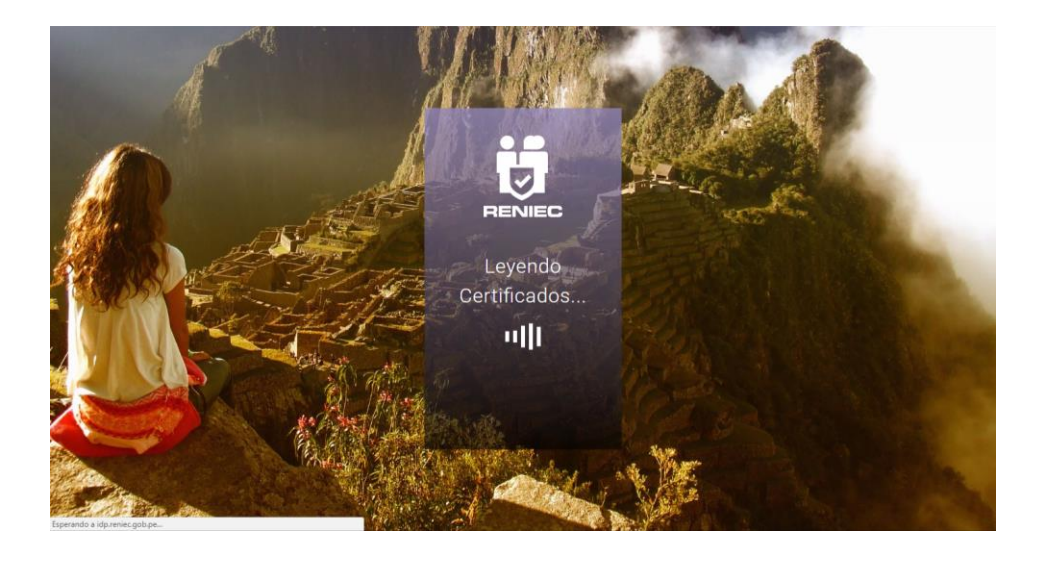

Si el PIN o Password ingresado es correcto ingresamos y visualizaremos la siguiente pantalla, en el caso de tener más de un Certificado Digital deberemos elegir el Rol y la Entidad de la cual se realizara la gestión de Certificado Digital:

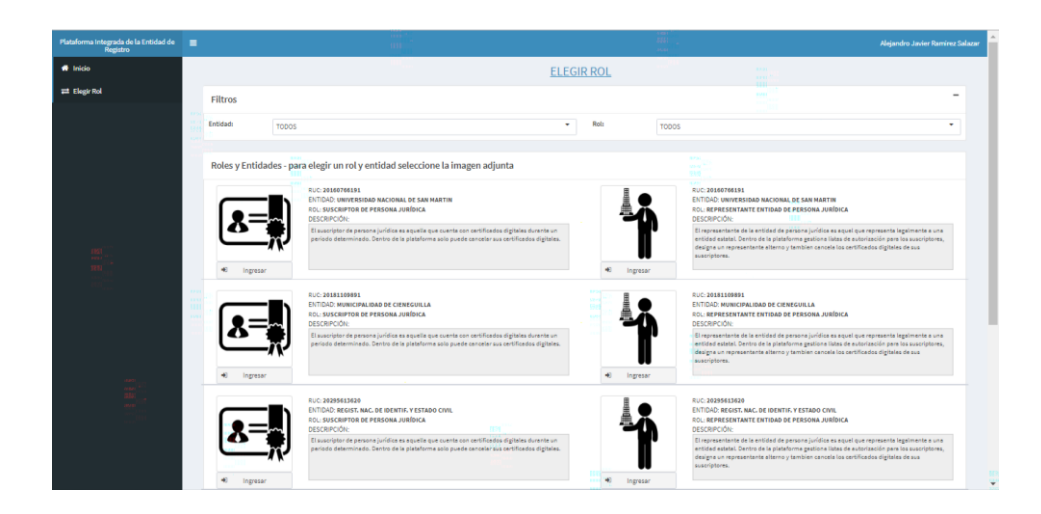

## 3.1.2. Acceso con Usuario y Contraseña.

Debemos elegir acceder al sistema con Usuario y Contraseña, tal como se visualiza en la siguiente pantalla:

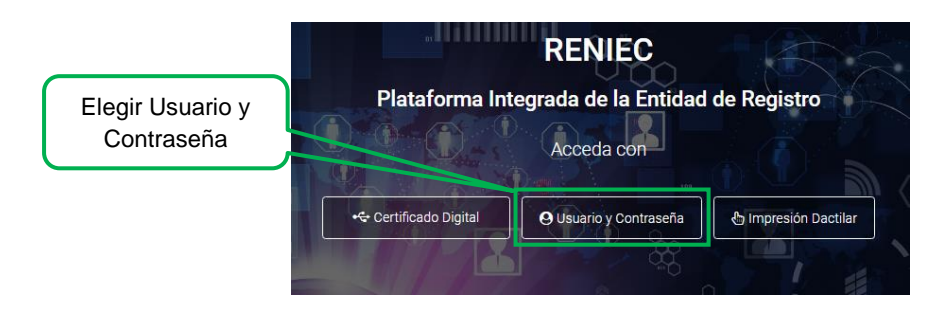

A continuación visualizaremos la siguiente pantalla:

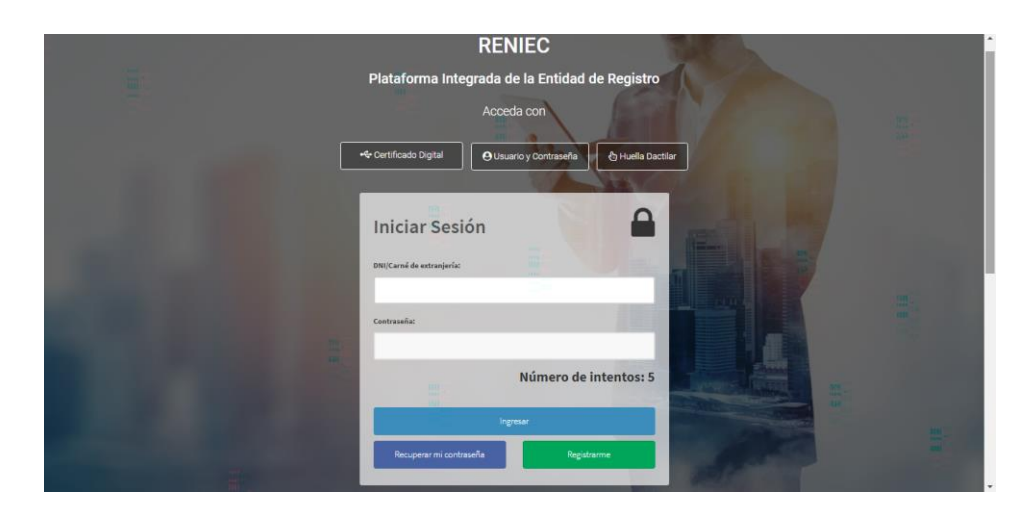

Debemos ingresar el DNI/Carné de extranjería, la Contraseña y dar click en Ingresar:

|                                   | RENIEC 00010001011111110001000100010001000                                   |
|-----------------------------------|------------------------------------------------------------------------------|
| 11.1 (on 10.000 11.1000 1100 1100 | Plataforma Integrada de la Entidad de Registro                               |
| 16.3                              | Acceda con 11111100010001000100010001000100010001                            |
| 11/105                            | A Contificado Digital Oussario y Contraseña 👌 Huella Dactiar                 |
|                                   | Iniciar Sesión         010001001001000100010010010010010010010               |
|                                   | Número de intentos: 5                                                        |
|                                   | Recuperar mi contravella Regularme Di 10000 (10000 0000000000000000000000000 |
| Click en Ingresar                 |                                                                              |

El sistema realizara la autenticación para el usuario y la contraseña ingresados:

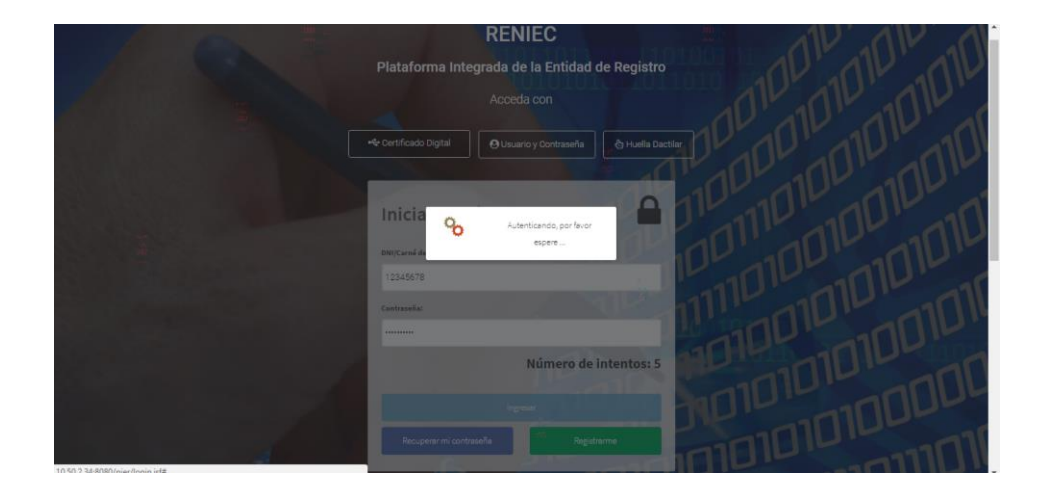

Si el DNI/Carné de extranjería y Password ingresados son correctos ingresamos al sistema y visualizaremos la siguiente pantalla, en el caso de tener más de un Certificado Digital deberemos elegir el Rol y la Entidad de la cual se realizara la gestión del Certificado Digital:

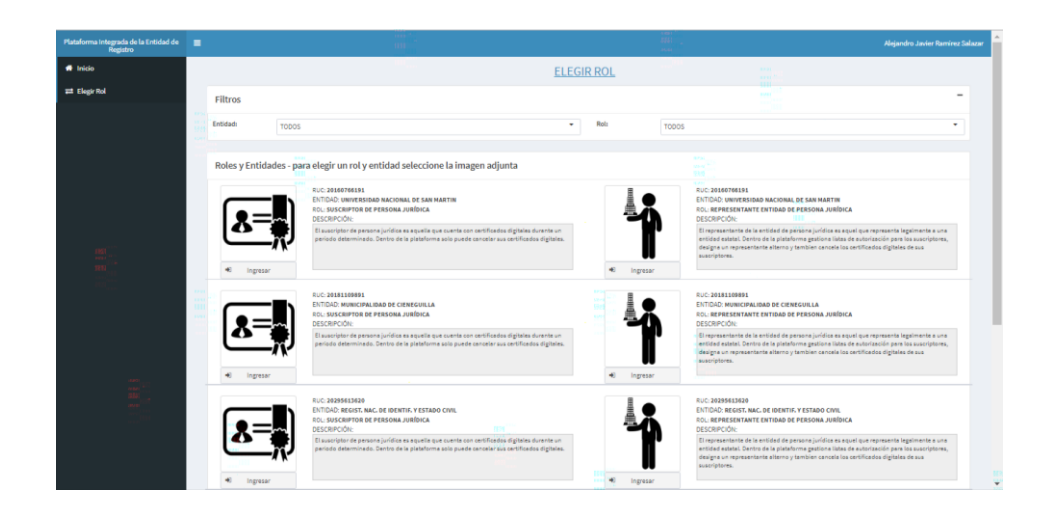

Si el DNI/Carné de extranjería y Password ingresados no son correctos se visualizara la siguiente pantalla con un mensaje de error:

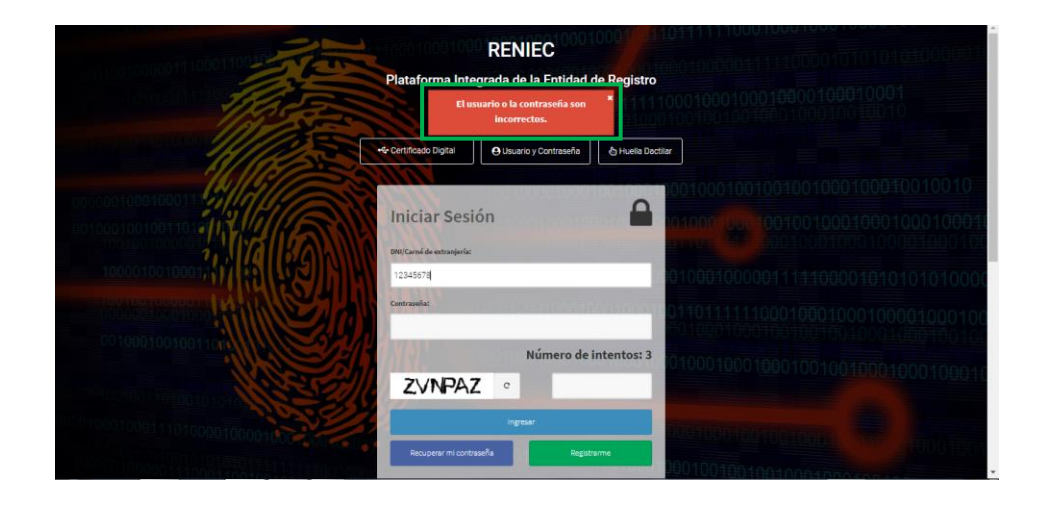

Se debe ingresar nuevamente, de manera correcta, el DNI/Carné de extranjería y Password, adicionalmente se genera un código captcha el cual debe ser digitado, debemos tener en consideración que se tiene un máximo de 5 intentos para ingresar al sistema, se tendrá un contador del número de intentos que se tiene para ingresar correctamente.

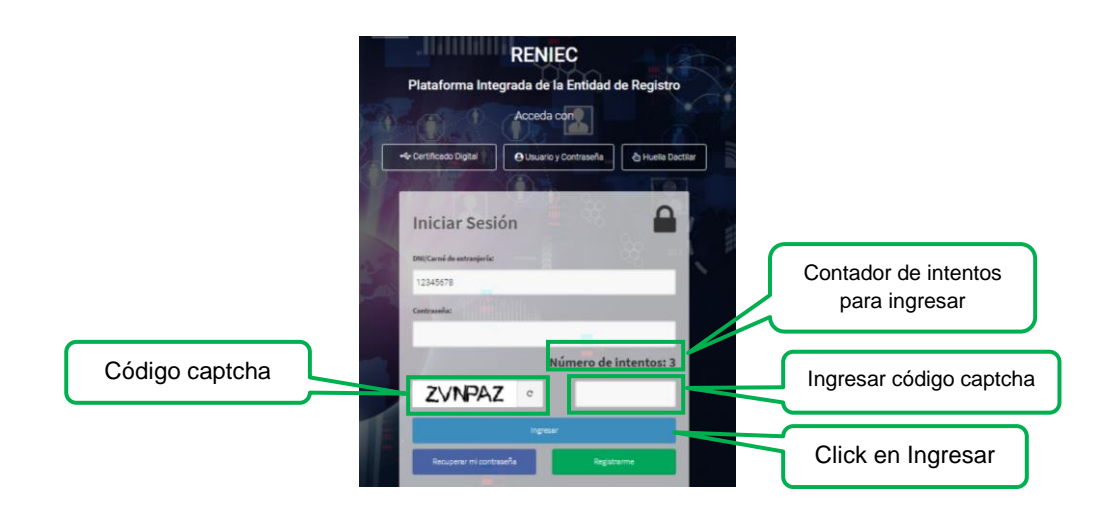

Si luego de realizar el número de intentos permitidos no se logra ingresar, el usuario será bloqueado por 1 día, teniendo la posibilidad de desbloquear la cuenta inmediatamente haciendo click en Recuperar mi contraseña:

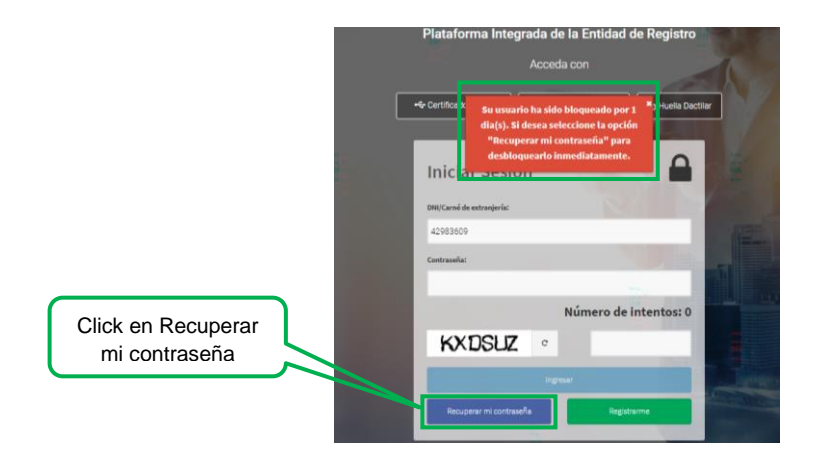

Se visualizara la siguiente pantalla, en la cual debemos ingresar el DNI/Carné de extranjería y dar click en Buscar para corroborar si es usuario del sistema:

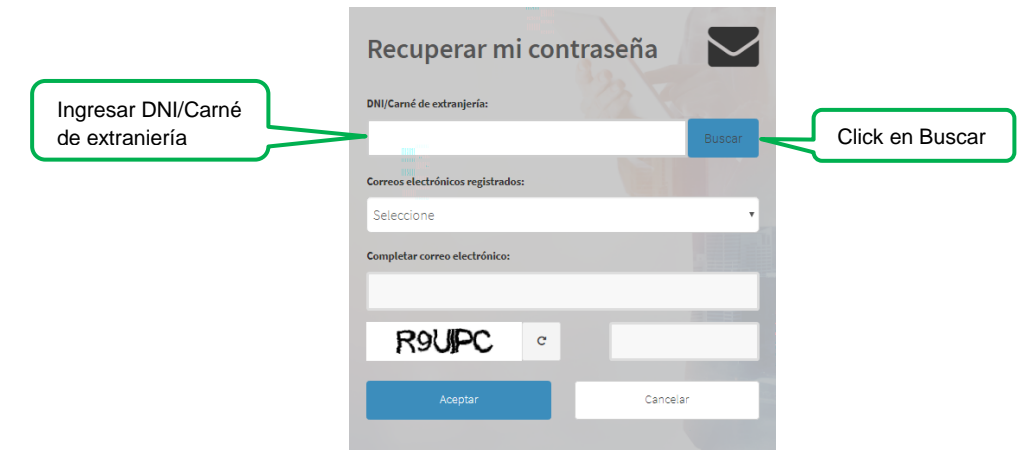

Si el DNI/Carné de extranjería ingresado es usuario del sistema se visualizara es/los correos electrónicos registrados y asociados al usuario, los cuales se muestran debiendo seleccionar el correo al cual se enviara la nueva contraseña:

|                                  | Recuperar mi contraseña<br>DNI/Garné de extranjería:                                                                   |        |
|----------------------------------|----------------------------------------------------------------------------------------------------|--------|
|                                  | 42983609<br>Correos electrónicos registrados:                                                                          | Buscar |
| Seleccionar correo<br>de usuario | Seleccione<br>Seleccione<br>ra*****@pi****.reniec.gob.pe<br>II****@pi****.reniec.gob.pe<br>Iu****@pi****.reniec.gob.pe |        |
|                                  | WWLS8A °                                                                                                    |        |
|                                  | Aceptar Car                                                                                                    | ncelar |

Seguidamente completar el correo electrónico, digitar el código catpcha y click en Aceptar:

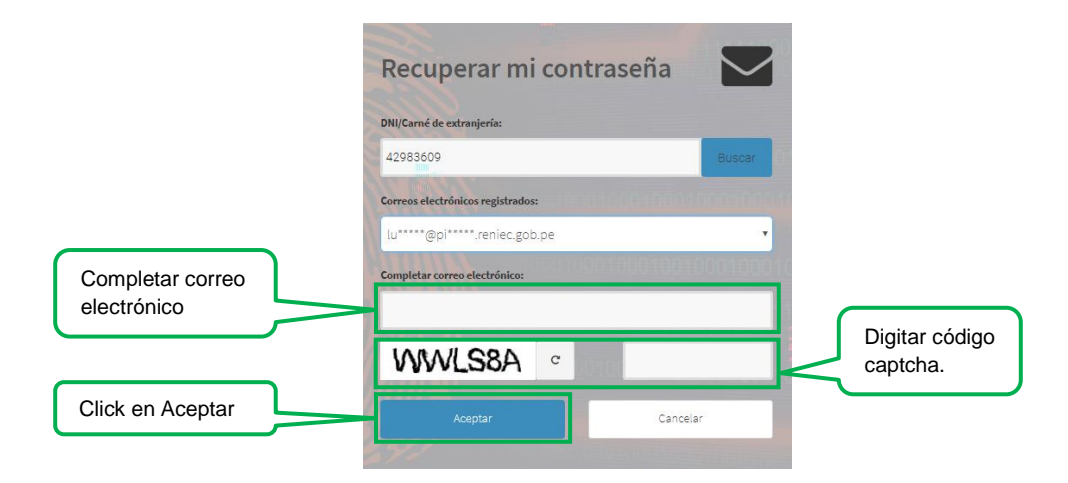

Se mostrara el mensaje siguiente:

|       | Plataforma              | Integrada c<br>Acce                | <b>le la Entidac</b><br>da con            | l de Registro    | 1111<br>1000 |
|-------|-------------------------|------------------------------------|-------------------------------------------|------------------|--------------|
|       | · Certificado Digit     | Se ha remit<br>contraseñ:<br>elect | tido la nueva<br>a a su correo<br>rónico. | t 🗄 Impresión Da | actilar      |
| SULUE | Iniciar S               | esión                              | 000010001                                 |                  | 000          |
| h     | 42983609<br>Contraseña: |                                    | 000100000                                 |                  | 0001         |
|       | MAR                     |                                    | Número de                                 | e intentos: 5    | 001          |
| Ì     |                         | Ing                                | iresar                                    |                  | 1000         |
|       | Recuperar mi            | contraseña                         | Reg                                       | strarme          | 1001         |

Posteriormente se debe revisar el correo electrónico seleccionado al cual llegará el siguiente mensaje:

| Identidad<br>digital                                                                                                    |                                |                                                                    |
|----------------------------------------------------------------------------------------------------|--------------------------------|--------------------------------------------------------------------|
| Le informamos que se su contraseña ha sido actualizada.                                                                                       |                                |                                                                    |
| usuario: 42983609<br>contraseña: JVJIAA                                                                                                    |                                |                                                                    |
| Por favor proceda a acceder al sistema en la siguiente dirección <u>http://10.50.2.34:8080/pier</u> para cambia                               | ar su contraseña.              |                                                                    |
| BUZÓN DESATENDIDO, por favor no responder. Toda la información contenida en este mensaje es<br>difundir o distribuir este correo electrónico. | s confidencial y su uso es exc | Susivo del RENIEC. Si usted no es el destinatario, no debe copiar, |
| Denistro Nacional de Identificación y Estado Civil (DENIEC) 20205612620 In Delivie 100 Taxas                                                  | Contro Círico +51(1)215270     | 10. Nata forma consider Colline venice no                          |

En el cual nos envían la nueva contraseña para ingresar a la PIER.

## 3.1.3. Acceso con Huella Dactilar – Solo para usuarios de nacionalidad Peruana.

Debemos elegir acceder al sistema con Impresión Dactilar, tal como se visualiza en la siguiente pantalla:

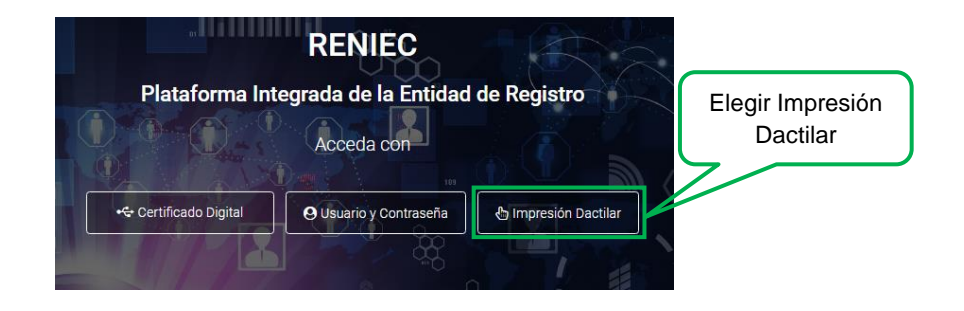

A continuación se vera la siguiente pantalla en la cual debemos ingresar el DNI del usuario, el código catpcha y dar click en Ingresar:

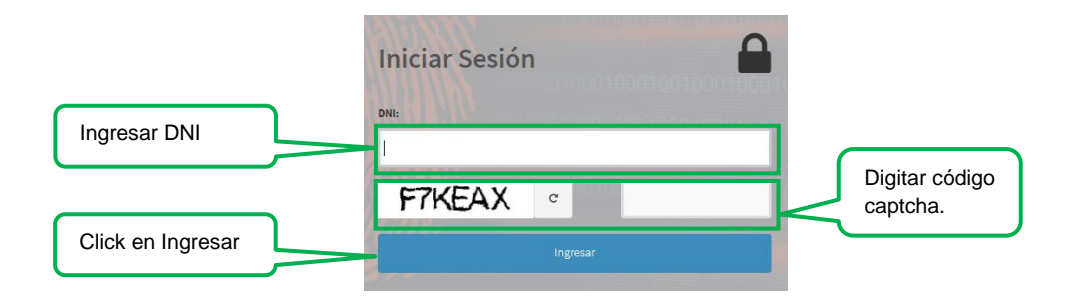

Se visualizara las siguientes pantallas:

|                                                                                                    | RENIEC<br>Plataforma Integrada de la Entidad de Registro                                                     | 1010 |
|----------------------------------------------------------------------------------------------------|----------------------------------------------------------------------------------------------------|------|
|                                                                                                    |                                                                                                    |      |
|                                                                                                    | Cettificado Digital     O Usuario y Contrasetia     Crimpession Daciliar     Java.     Java.     Distriction |      |
| 100 - 100 - | PWFPS C                                                                                                    |      |
|                                                                                                    |                                                                                                    |      |

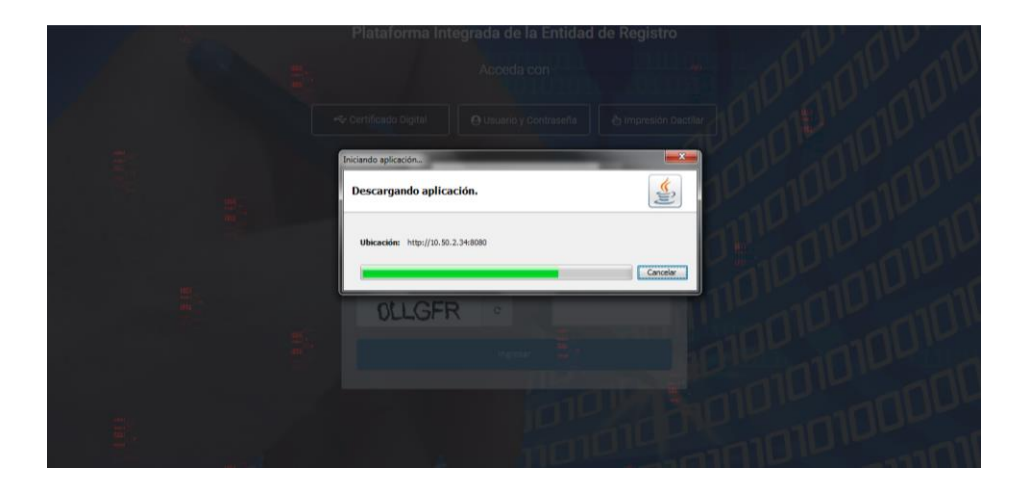

Se mostrara el siguiente mensaje, en el cual se debe Aceptar los riesgos y ejecutar la aplicación:

|                 | Advertencia de Seguri      | dad                |                                                                                                    |                   |
|-----------------|----------------------------|--------------------|----------------------------------------------------------------------------------------------------|-------------------|
|                 | ¿Desea ejecu               | tar esta apl       | icación?                                                                                                    |                   |
|                 |                            | Nombre:            | pe.gob.reniec.dispositivos.identific                                                                                                |                   |
|                 |                            | Publicador:        | Registro Nacional de Identificacion                                                                                                 |                   |
|                 |                            | Ubicación:         | http://10.50.2.34:8080                                                                                                    |                   |
|                 | La ejecución de            | esta aplicaci      | ón puede suponer un riesgo de seguridad                                                                                             |                   |
|                 | Riesgo: esta aplica        | ación se ejecutará | i con acceso no restringido lo que puede poner en riesgo su<br>personal. La información proporcionada no es fiable o es desconocida |                   |
|                 | así que se                 | recomienda no ej   | jecutar esta aplicación a menos que conozca su origen.                                                                              | Click en Eiecutar |
|                 | El certifica               | do utilizado para  | identificar esta aplicación ha caducado.                                                                                            |                   |
|                 | Más inforr                 | nación             |                                                                                                    |                   |
| Checkear opción | Active la siguiente casill | e casilla y haga   | clic en Ejecutar para iniciar la aplicación                                                                                         |                   |
|                 |                            | sgos y deseo ejec  | cutar esta aplicación. Ejecutar Cancelar                                                                                            |                   |
|                 | Mostrar opciones           |                    |                                                                                                    |                   |
|                 |                            |                    |                                                                                                    |                   |

## Se mostrara la siguiente pantalla

| Consola de Java - BIOMETRICO                                                                                                    | CONTRACTOR AND INCOME.                       |      |
|----------------------------------------------------------------------------------------------------|----------------------------------------------|------|
| C. born wrethink de candel  A. finduise calgues in close de finalización  gr. recoplación de basura  hr. mostrar estra menas de avada  mr. mostrar estra menas de avada  mr. anomir uso de menoras  o deparar regrar configuración de provy  gr. estargar configuración de provy  gr. cultar conste                                                                                                    | ataforma Integrada de la Entidad de Registro | Q \$ |
| r: recorper configuración de política<br>s: volcar propriadas del astama y de desplegue<br>t: volcar lata de threads<br>0-51: definer nel de rastelo en <n><br/>Manara Asekaten Alare mandenta attibute<br/>for: http://10.50.2.146/000.html resource</n>                                                                                                    |                                              |      |
| Mercing Permission manifest attribute in man ger: http://10.58.2.34488090 per result<br>2017-11.2311-49211 PPC Dispositional Section Control (3017-11231) And Context<br>2017-112311-49211 PPC Dispositional Section Control (3017-11231) And Context by<br>2017-112311-4921 PPC Dispositional Control (3017-11231) And Context by Account<br>2017-112311-4922 PPC Dispositional Context Context Context and<br>2017-112311-4922 PPC Dispositional Context Context Context Context<br>2017-112311-4922 PPC Dispositional Context Context Context Context Context Context<br>2017-112311-4922 PPC Disposition Context Context Contex | nicia 🗞 Costurando Huela                     |      |
| Borrar Copier Cerrar                                                                                                    |                                              |      |
|                                                                                                    | LPN9OD ·                                     |      |
|                                                                                                    |                                              |      |
|                                                                                                    |                                              |      |
|                                                                                                    |                                              |      |

El sistema nos indicara cual es la huella que se debe colocar en el huellero:

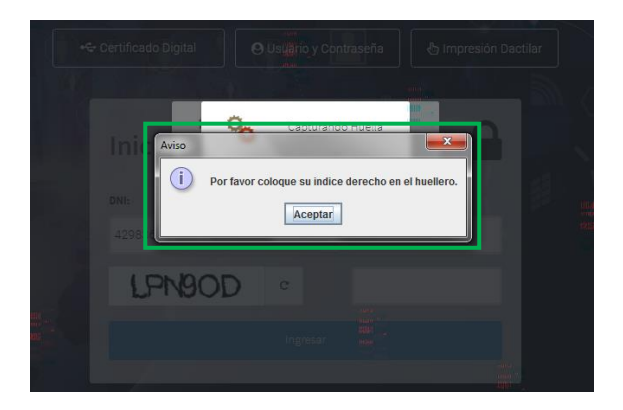

Se realizara la captura de la huella:

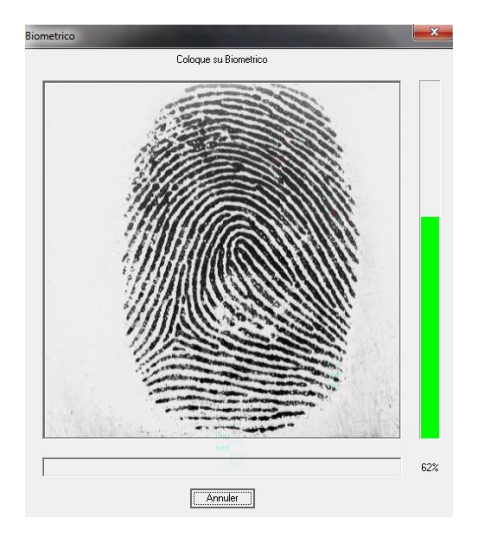

### El sistema realizara la autenticación correspondiente:

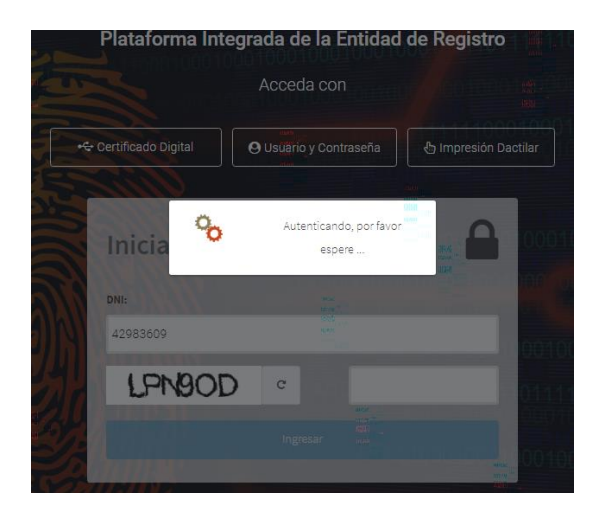

Si la autenticación es correcta accederemos y visualizaremos la siguiente pantalla, en el caso de tener más de un Certificado Digital deberemos elegir el Rol y la Entidad de la cual se realizara la gestión del Certificado Digital:

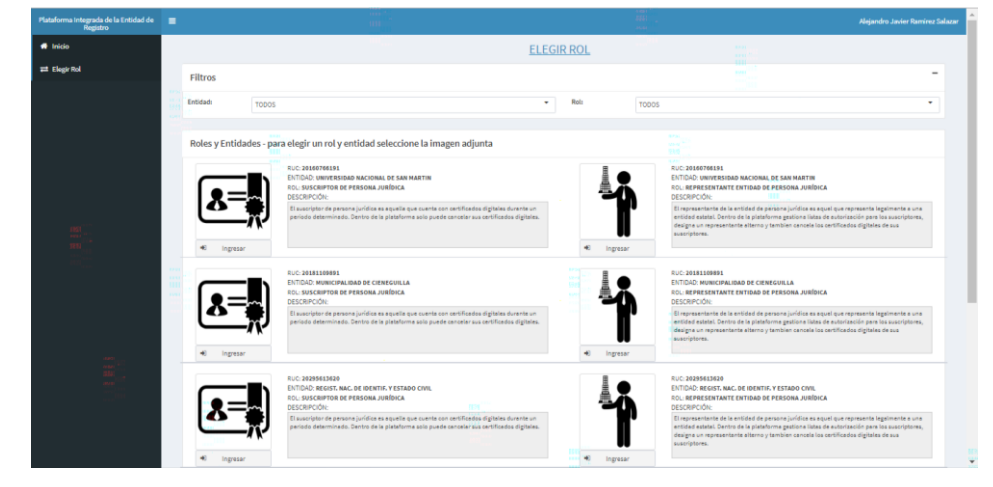

#### 3.2. Cerrar Sesión.

Para cerrar sesión hacemos click en el nombre del usuario y seguidamente click en Cerrar Sesión:

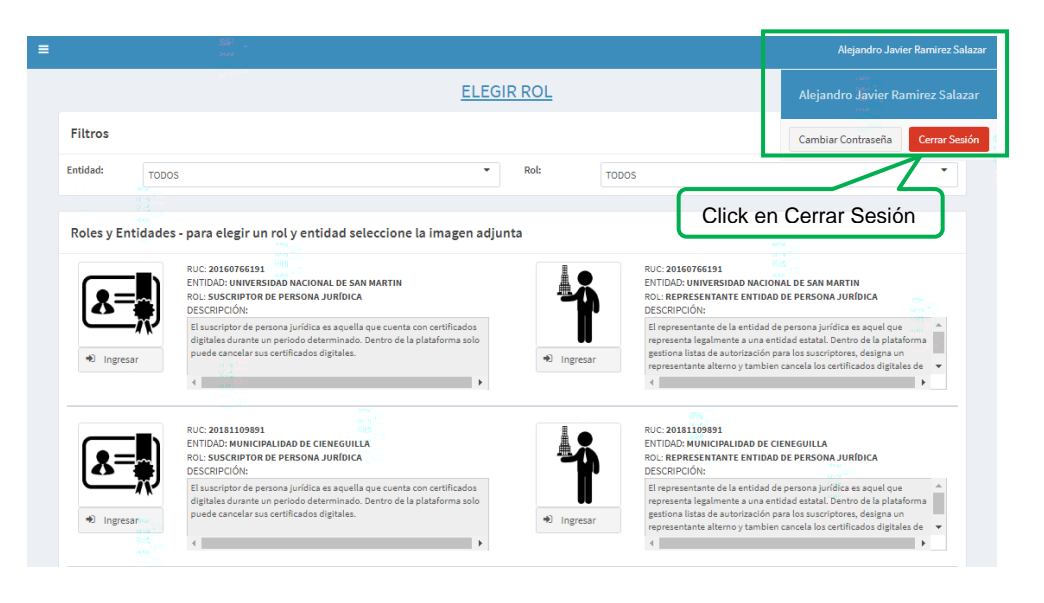

Atendemos el mensaje de confirmación y de esta manera la sesión del usuario será cerrada:

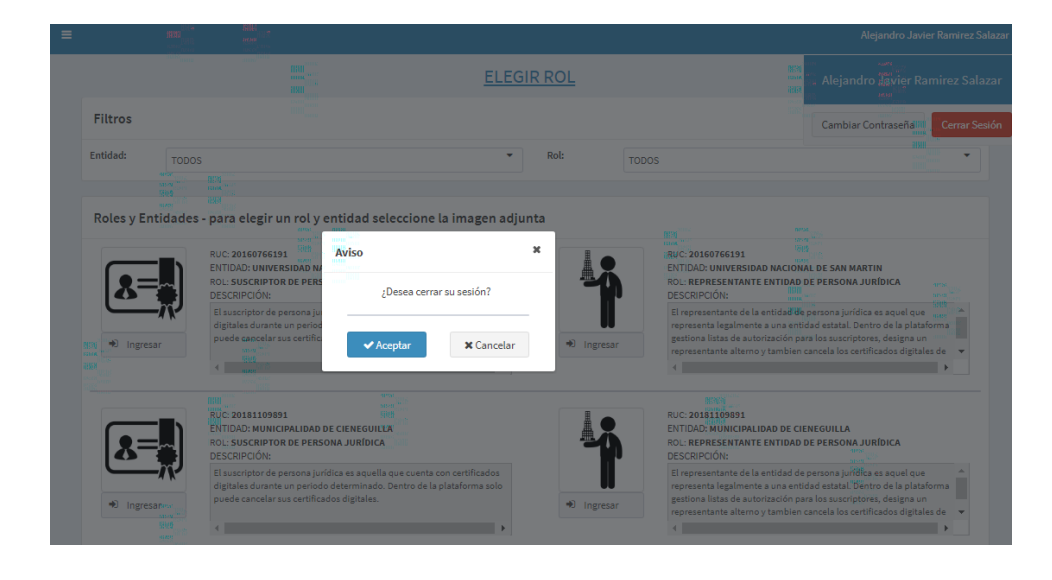